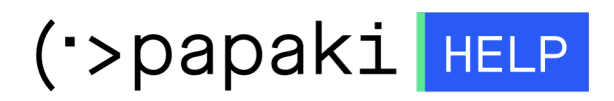

Γνωσιακή βάση > Papaki Panel > Πως ενεργοποιώ τις SMS ειδοποιήσεις;

Πως ενεργοποιώ τις SMS ειδοποιήσεις; Ioanna Anifanti - 2023-01-03 - Papaki Panel

Για να μη χάσετε καμία από τις υπηρεσίες σας, μπορείτε να ενεργοποιήσετε τις SMS ειδοποιήσεις με επιβεβαίωση κινητού. Θα σας πάρει ελάχιστα λεπτά και θα σας διευκολύνει.

1. <u>Συνδεθείτε</u> στο λογαριασμό σας στο Papaki.

GR EN

## Είσοδος Μέλους

Εάν είστε ήδη μέλος στο Papaki, συμπληρώστε το Όνομα Χρήστη και τον Κωδικό.

Email/Username

Κωδικός

Είσοδος

<u>Υπενθύμιση Κωδικού</u>

 Ακολουθήστε τη διαδρομή Ο Λογαριασμός μου -> Διαχείριση Προφίλ -> Email / SMS Ειδοποιήσεις.

Στο κάτω μέρος της σελίδας, πατήστε το link **Ενεργοποίηση ειδοποιήσεων μέσω** μηνύματος στο κινητό.

| Επιθυμώ να ενημερώνομαι με email όταν το υπόλοιπο των credits για την προεπιλεγμένη επαφή τιμολόγησης μου (ή για οποιαδήποτε από τις επαφές τιμολόγησης μου αν δεν υπάρχει προεπιλεγμένη) πέσει κάτω από : |
|----------------------------------------------------------------------------------------------------|
| <ul> <li>Επιθυμώ να ενημερώνομαι δωρεάν με email για τις προσφορές και τα νέα του</li> <li>Papaki (Μπορείτε να το απενεργοποιήσετε οποιαδήποτε στιγμή)</li> </ul>                                          |
| Ρυθμίσεις SMS Ειδοποιήσεων                                                                                                    |
| <u>Ενεργοποίηση ειδοποιήσεων μέσω μηνύματος στο κινητό</u>                                                                                                    |

3. Συμπληρώστε τον αριθμό του κινητού σας και πατήστε **Συνέχεια**.

| Ρυθμίσεις SMS Ειδοποιήσεων                                                                                                    | 8 |
|----------------------------------------------------------------------------------------------------|---|
| Ρυθμίσεις SMS Ειδοποιήσεων                                                                                                    | Î |
| Εισάγετε το κινητό στο οποίο επιθυμείτε να λαμβάνετε τις SMS ειδοποιήσεις. Μετά την επιβεβαίωση<br>του κινητού σας θα μπορέσετε να προβείτε σε περισσότερες ρυθμίσεις. |   |
| <b>Κινητό:</b> +30.69                                                                                                    |   |
| ΣΥΝΕΧΕΙΑ                                                                                                    |   |

4. Αμέσως μετά θα λάβετε ένα SMS στο κινητό σας με έναν τετραψήφιο κωδικό που θα πρέπει να εισάγετε και να πατήσετε **Επιβεβαίωση**, ώστε να επαληθευτεί το κινητό σας.

Αν για κάποιο λόγο, δεν λάβατε τον κωδικό, μπορείτε να πατήσετε **Επαναποστολή**.

| Ρυθμίσεις SMS Ειδοποιήσεων                                                                                                    | 8        |
|----------------------------------------------------------------------------------------------------|----------|
| Ρυθμίσεις SMS Ειδοποιήσεων                                                                                                    | <b>^</b> |
| Πληκτρολογήστε τον τετραψήφιο κωδικό που σας έχει σταλεί με SMS, για να επιβεβαιώσετε τον αριθμά<br>του κινητού. Αν δεν λάβετε το SMS στα επόμενα 15 λεπτά, παρακαλούμε, επικοινωνήστε με το <u>τμήμα</u><br><u>Εξυπηρέτησης</u> . | 5        |
|                                                                                                    | l        |
| Επιβεβαίωση Επαναποστολή                                                                                                    | ł        |
| 4                                                                                                    | *<br>}   |

5. Αφού ολοκληρωθεί η διαδικασία, κάντε check στο κουτάκι **Αποστολή** ενημερώσεων και επιλέξτε πότε θέλετε να λάβετε SMS. Έπειτα, πατήστε **Αποθήκευση**.

| Ρυθμίσεις SMS Ειδοποιήσεων                                                                                                    |
|----------------------------------------------------------------------------------------------------|
| <b>Κινητό:</b> +30.ξ ( <u>Αλλαγή κινητού</u> )                                                                                                    |
| 🔪 Αποστολή ενημερώσεων 🛛 יημέρες πρίν την λήξη                                                                                                    |
| Οι SMS ενημερώσεις ισχύουν για όλες τις υπηρεσίες, εκτός τις δωρεάν, και όλες τις χώρες, εκτός ΗΠΑ.                                                   |
| Επιθυμώ να λαμβάνω με SMS τυχόν προσφορές ή ανακοινώσεις (όχι πάνω από 1 SMS/μήνα -<br>μπορείτε οποιαδήποτε στιγμή επιθυμείτε να το απενεργοποιήσετε) |
| ΑΠΟΘΗΚΕΥΣΗ                                                                                                    |